# Printer FAX Driver Security Program インストーラー手順

Ver1.3.1 向け

msiファイル名 : PrinterFAXDriverSecurityProgram.msi

対象OS

: Windows 7 / 8.1 /10 Windows Server 2008(R2) / 2012(R2) / 2016 /2019 MSIの画面表示は、全てのOSで日本語表記となります

本脆弱性の対象のプリンタードライバーに適用されます。

### 画面遷移

#### ※セキュリティの適用処理 ・アクセス権変更 ・DLLコピー(古いDLLが配置されている場合のみ)

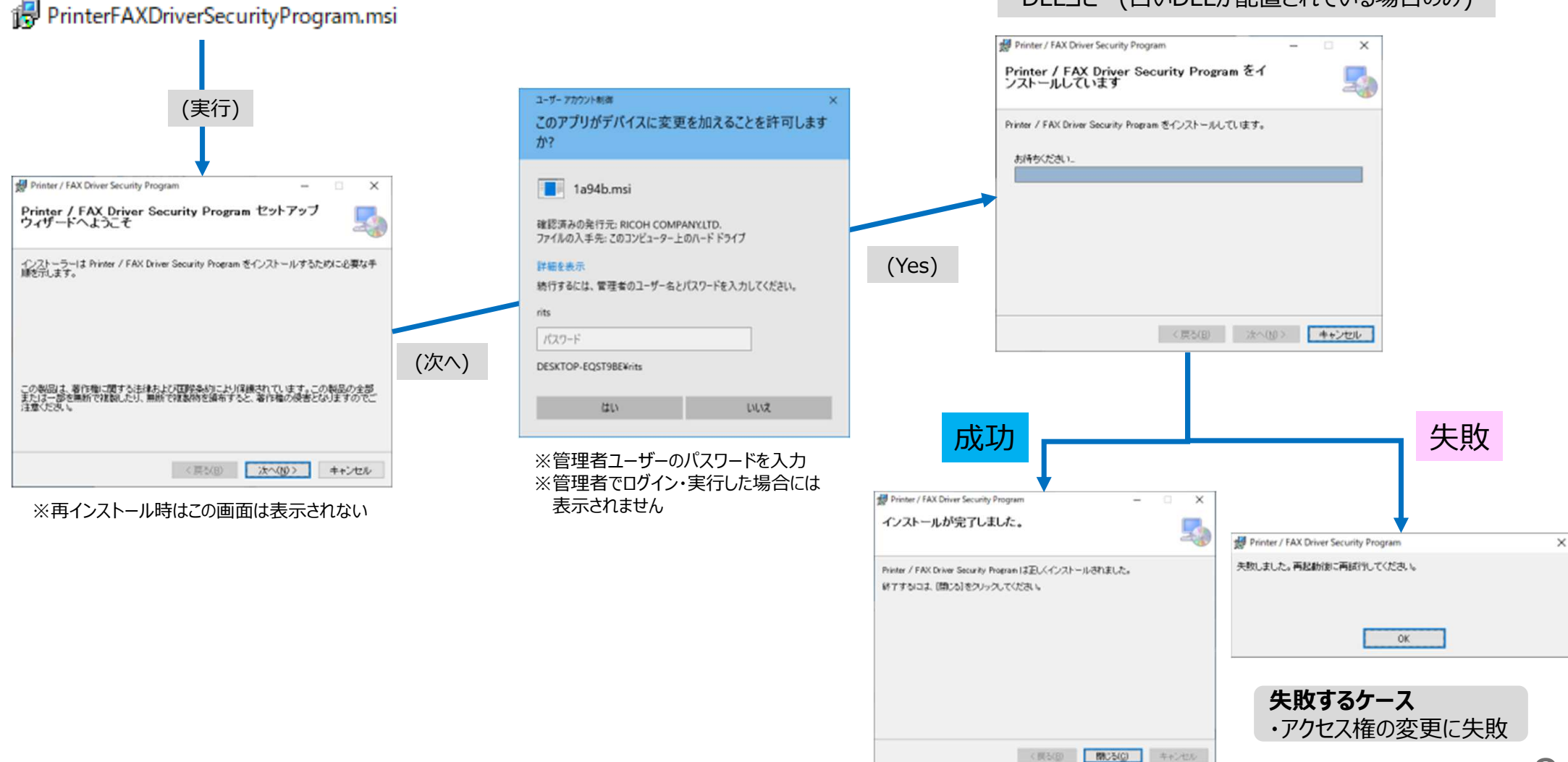

## サイレントインストール方法

- 1. 管理者権限でコマンドプロンプトを開きます
- 2. 以下のコマンドを実施します

>msiexec /i "PrinterFAXDriverSecurityProgram.msi" /quiet
※" "内は、ダウンロード頂いたファイルのフルパスで入力してください。
例) "C:¥temp¥PrinterFAXDriverSecurityProgram.msi"

・インストールの途中で黒い画面が表示されます。 閉じずにそのままお待ち下さい。

セキュリティの適用処理を実施します。

・セキュリティの適用処理完了後、黒い画面が自動で閉じます。

#### 再インストールする方法

- ・初回インストールと同じ操作を実施してください。 セキュリティが再適用されます。
  - ※右クリックして表示される、 インストール・修復はどちらを選んでも同じです セキュリティが再適用されます。

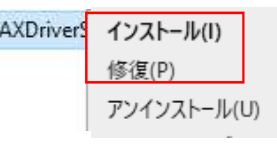

・再インストール前に、プログラム一覧から削除しておく必要はありません。 ・再インストールした場合、プログラム一覧に重複して登録されません。

#### パッチがインストールされているか確認する方法

#### コントロールパネルのプログラム一覧に表示されます

| 名前                                    | 発行元   | バージョン |
|---------------------------------------|-------|-------|
| 📧 Printer FAX Driver Security Program | RICOH | 1.3.1 |

#### アンインストール方法

コントロールパネルのプログラム一覧からアンインストールする、または、 MSIを右クリックして「アンインストール」選択で削除します。 ・アンインストールも管理者権限が必要です。 ・プログラム一覧から削除を実施しても、MSIインストール時に適用した セキュリティ設定が元に戻る事はありません。

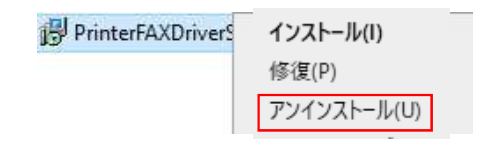

3

注意事項

1. MSIのインストールには管理者権限が必要になります

2. ドライバーアップデートを行った場合にはPCを再起動後、再度Security Program を実行してください。

3. Security Patch Program実行後、失敗した場合や印刷ができないなどの症状が出た場合にはPC再起動を行い、再度Security Patch Programを実行するか、あるいはドライバーを再インストールしてからSecurity Patch Programを実行してください

4. 複数のドライバーがインストールされている場合、1つのPCでは、1度だけ実施すれ は対策できます。 新たにドライバーをインストールした場合は、再度MSIファイルを実行してください。

5. Windows Server 2008では、起動時に認識できない発行元という表示が出る 場合があります。(図1)

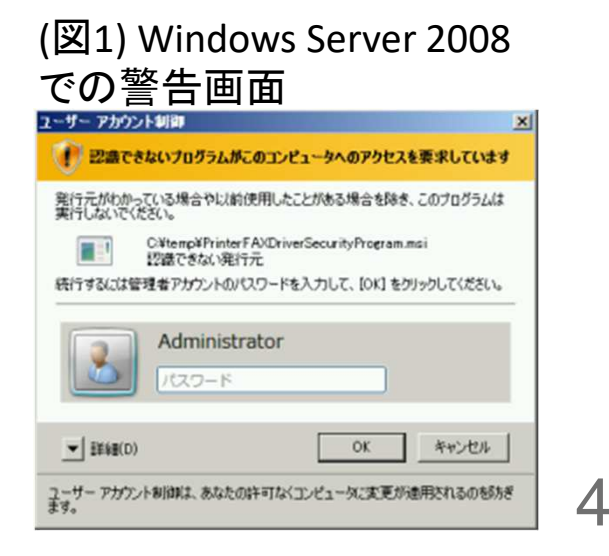